## How to Reset a CPE Provider Password:

Step 1: Visit - https://www.cdrnet.org/auth.cfm.

**Step 2**: Under the title Forgot Password? Select My CPE Provider (Accredited or Non-Accredited) Account. An email with the password reset link will be sent to the main CPE provider contact on file.

| Welcome Back!<br>As a registered member of this portal simply enter your username and password and click "Log In" |        |
|----------------------------------------------------------------------------------------------------|--------|
| Having trouble?<br><u>Click here</u> to send us an e-mail.                                                        |        |
| IMPORTANT:<br>If you are an RD/DTR please login using the myCDR button on the top of the page.                    |        |
| CPE Provider Login                                                                                                |        |
| CPE Provider Username                                                                                             |        |
| Password                                                                                                    |        |
| Remember me on this computer until I log out.                                                                     |        |
|                                                                                                    | Log In |
| Forgot Password?<br>My CPE Provider (Accredited or Non-Accredited) Account.                                       |        |

## Username and Password Tips:

- The CPE Provider Username is the same thing as the provider code.
- Passwords are case sensitive. Passwords should be typed rather than copied and pasted.
- If resetting an account password, please notify all individuals who have access to the account.